### UNIVERSIDADE DE SÃO PAULO

## PRÓ-REITORIA DE PÓS-GRADUAÇÃO

# PROTOCOLO PARA REALIZAÇÃO DE DEFESA NÃO PRESENCIAL (POR VIDEOCONFERÊNCIA USANDO GOOGLE MEET)

#### Parte 1 - Antes da sessão

 Agendamento: o presidente da banca deve agendar – com antecedência mínima de uma semana – a sessão virtual no Google Meet, usando o agendamento do Google Agenda e habilitar a opção de *streaming* ("Adicionar transmissão ao vivo"), conforme apresentado na Figura 1. Instruções detalhadas estão disponíveis em: https://videoaula.usp.br/.

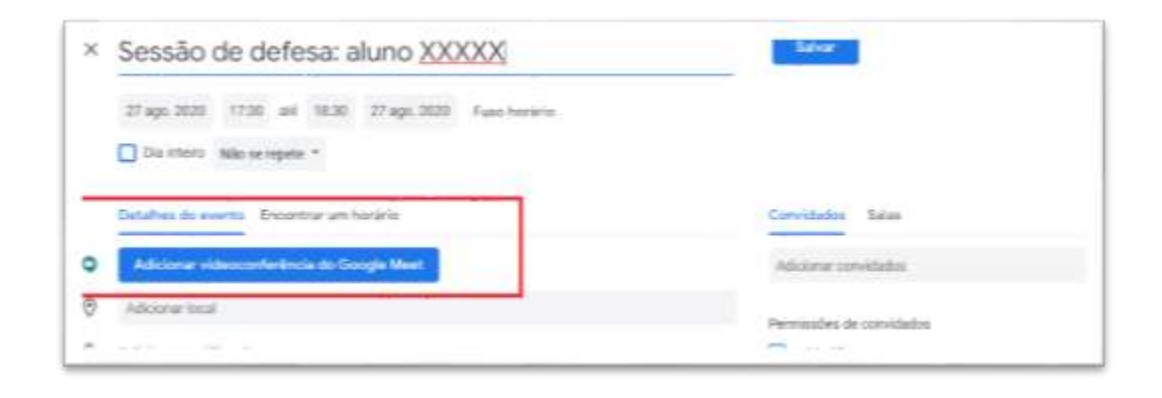

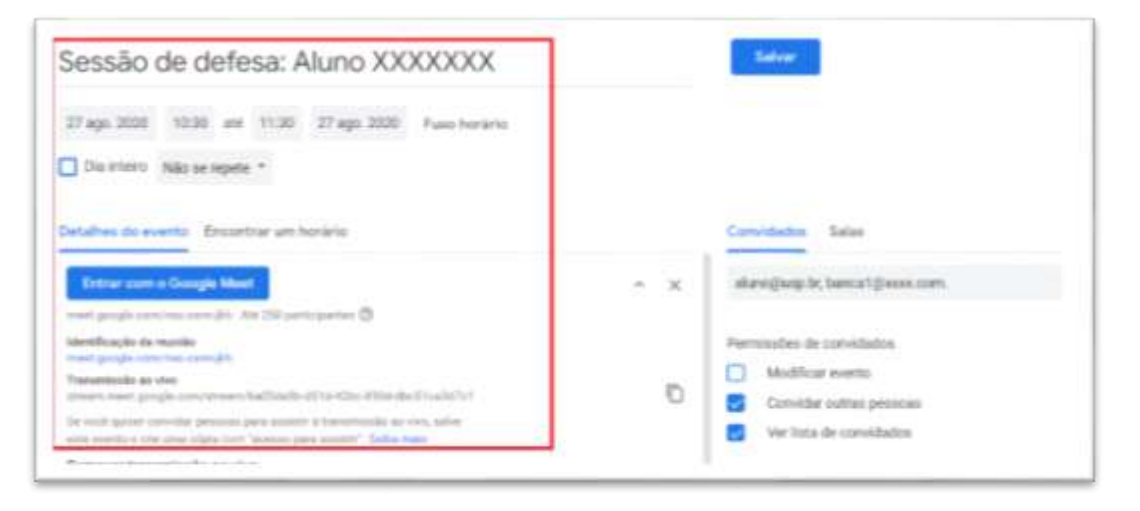

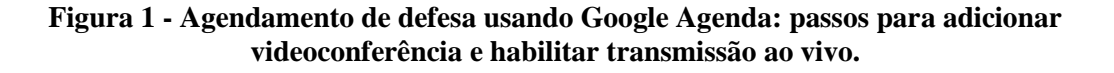

2) Inclusão de convidados: ao criar o evento, o presidente da banca deve incluir como convidados o aluno e os membros da Comissão Julgadora/Examinadora (Figura 1), incluindo seus emails e o Serviço de Pós-Graduação (posgraduação@iee.usp.br), conforme apresentado na Figura 2.

| ĸ | Sessão de defesa: Aluno XXXXXXX                                                                                                    |      | Salar .                                 |
|---|----------------------------------------------------------------------------------------------------|------|-----------------------------------------|
|   | 27 ago 2028 19:30 ani 11:30 27 ago 2028 Fusio humaria<br>Dia Interio Nale se repete *                                                                                                    |      |                                         |
|   | Datahus do avento<br>Encontrar um horarie                                                                                                    |      | Convidados Salas                        |
| ' | ment groupe som that some die Annual Annual Statistical annual Control of Statistical Annual Control of Statistical Annual Statistical Annual Stat | ~ ×. | Handling St. Second Hanzam.             |
|   | Mentifungile die markie<br>meet geogle verschaf zeimilit                                                                                                    |      | Permissões de considados                |
|   | Transmission and strength constraints of the Article Article Article Article Company's and the second strength of the Article Article  | Ð    | Multicar events Consider outrus removal |
|   | To your quant constrainment press assume a transmission as easy policy<br>with source over one object one "science part assume". Solve man                                                                                                    |      | 🛃 Ver liste de convidados               |

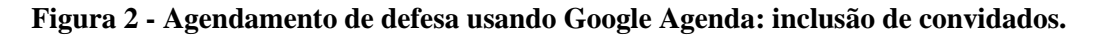

**3**) **Divulgação:** o Serviço de Pós-Graduação irá divulgar os *links* para o evento à comunidade USP e ao público em geral.

 Transmissão ao vivo: ativar o *streaming* (transmissão ao vivo) na tela inicial do evento ou acionado o ícone com 3 pontinhos do lado direito da tela (Figura 3a).

| ((+1) | Iniciar streaming            |         | Concession in the           |
|-------|------------------------------|---------|-----------------------------|
|       | Gravar reumão                |         | Unavar reunad               |
| 20    | Alterar layout               | 80      | Alterar layout              |
| 12    | Tela cheia                   | 0       | Tela cheia                  |
| 65    | Ativar legendes              | 6       | Ativar legendas             |
| ۲     | Configurações                | ۲       | Configurações               |
|       | Ouvir a reuncão por telefone | ы.<br>С | Ouvir a reunião por telefor |
| ÷     | Informar um problema         |         | Informar um problema        |
| )     | Denunciar abuso              | 0       | Denunciar abuso             |
| 3     | Ajuda                        | 0       | Ajuda                       |
| -     |                              |         |                             |
|       | •                            |         | +                           |

Figura 3 – (a) Ações para iniciar transmissão ao vivo; (b) Ações para iniciar gravação da reunião.

- Autorização de membros externos: se necessário, autorizar participação de membros externos à USP na sala de defesa.
- Conferência de condições tecnológicas: certificar-se que todos os envolvidos estejam acessando e sejam capazes de ouvir.
- **4) Desativação de microfones:** solicitar aos envolvidos que desliguem seus microfones para evitar interferência (cada pessoa deve ligar o microfone apenas quando for falar).
- 5) Solicitação de permissão para gravação: solicitar permissão aos envolvidos para gravar a reunião.
- 6) Início da gravação: acionar o botão de gravação do Google Meet (Figura 3b).

#### Parte 3 - Ao final da sessão de arguição

- Finalização da sessão: solicitar ao orientado e eventuais convidados para saírem da sala virtual e retornarem em 10 ou 15 minutos (somente os membros da Comissão Julgadora/Examinadora permanecem na sala virtual).
- Interrupção da gravação: executar a opção disponível no canto direito inferior da tela, no menu com 'três pontinhos') (Figura 4).
- 3) Interrupção da transmissão ao vivo: executar a opção disponível no canto direito inferior da tela, (Figura 4).

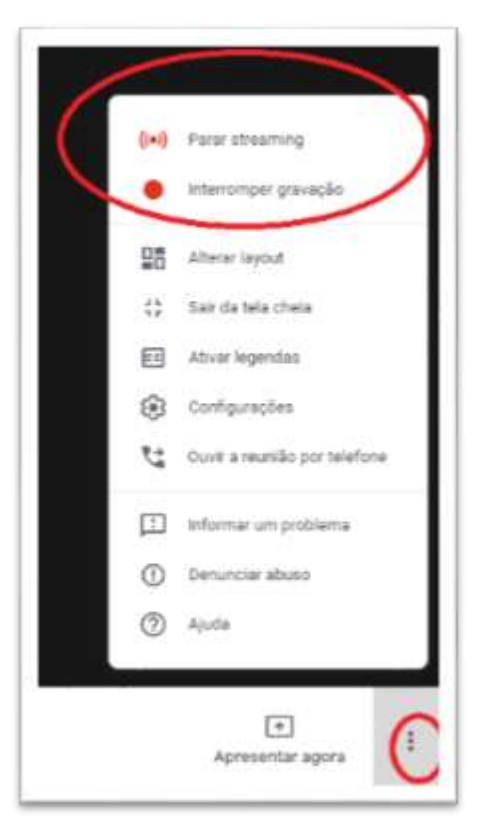

Figura 4 - Ações para interromper a gravação e a transmissão ao vivo.

- Condução da sessão secreta: conduzir a sessão secreta de julgamento com Comissão Julgadora/Examinadora.
- 5) **Preenchimento da ata:** preencher a ata da defesa, informando que todos participaram a distância, tecnologia utilizada (Google Meet), houve transmissão ao vivo, a sessão foi gravada. Se necessário, informar eventuais problemas técnicos que tenham ocorrido.

Texto sugerido:

"A sessão de defesa ocorreu com todos os participantes de forma não presencial, conectados por meio do aplicativo Google Meet, com transmissão ao vivo. A sessão virtual foi gravada e está disponível para averiguação. A transmissão ao vivo e a gravação foram interrompidas durante a sessão secreta de julgamento e retomadas para proclamação do resultado Não foram registrados problemas técnicos durante a sessão."

- 6) Reinício da sessão: iniciar transmissão ao vivo após o retorno do aluno (ver passo 1 da parte 2).
- 7) Reinício da gravação: iniciar gravação (ver passos 5 e 6 da parte 2).
- 8) Proclamação do resultado: proclamar o resultado aos presentes.
- **9)** Envio de documentação: enviar a ata devidamente preenchida para o Serviço de Pós-graduação, para o email (posgraduação@iee.usp.br).